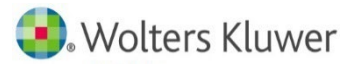

## **UpToDate**<sup>®</sup>

東京大学様 各位

## <u>EZproxy 経由の</u> UpToDate アカウント登録・再認証について

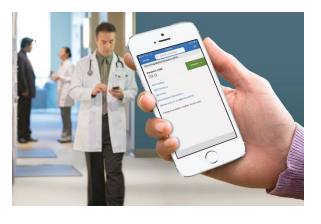

この度、東京大学様の EZproxy を経由して、UpToDate を利用できるようになりました。EZproxy 経由 で UpToDate をお使いいただく際には、アカウントでログインする必要がございますので、その手順をご案内 いたします。

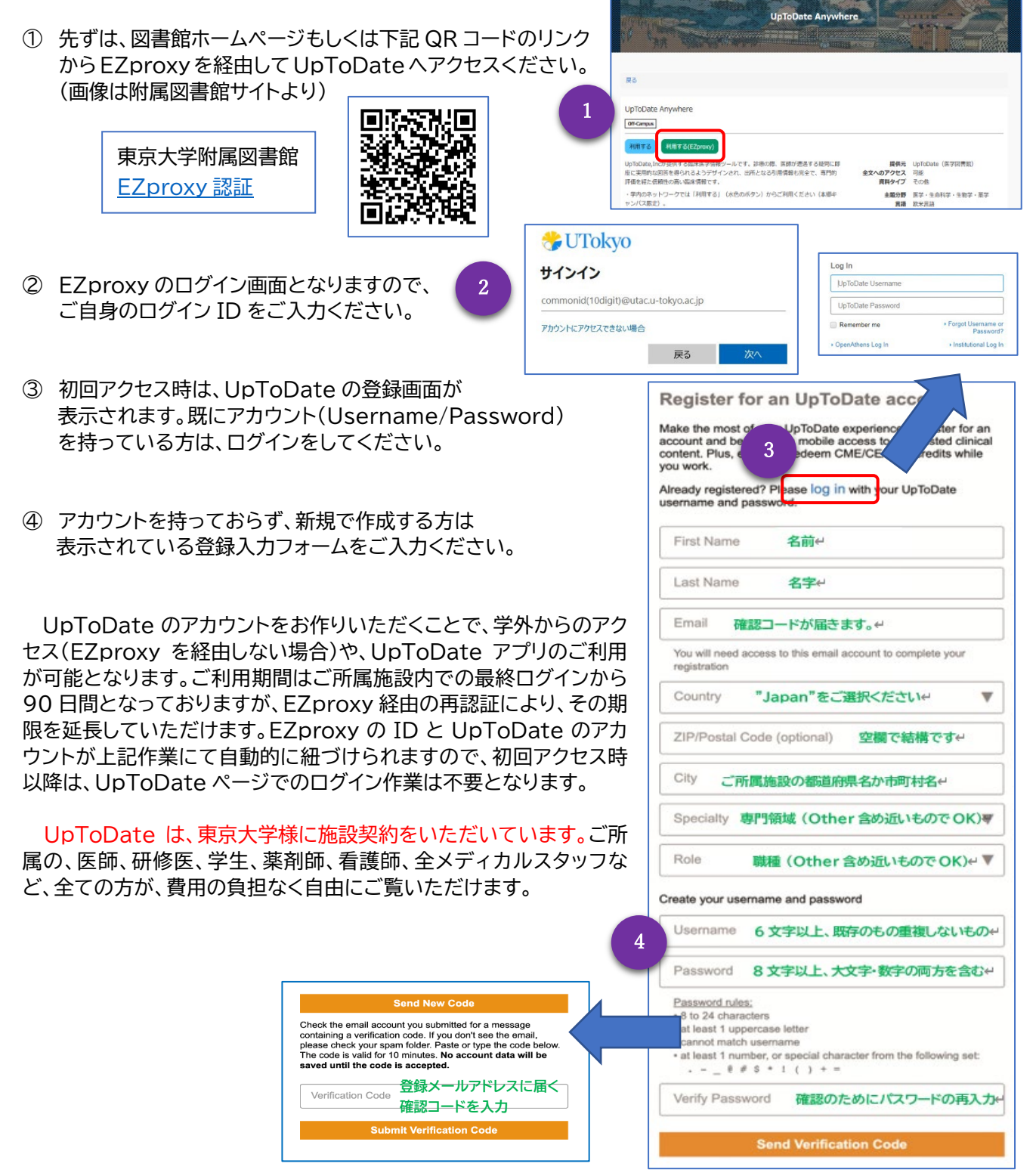